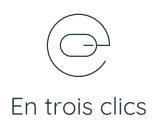

## Changer un fond

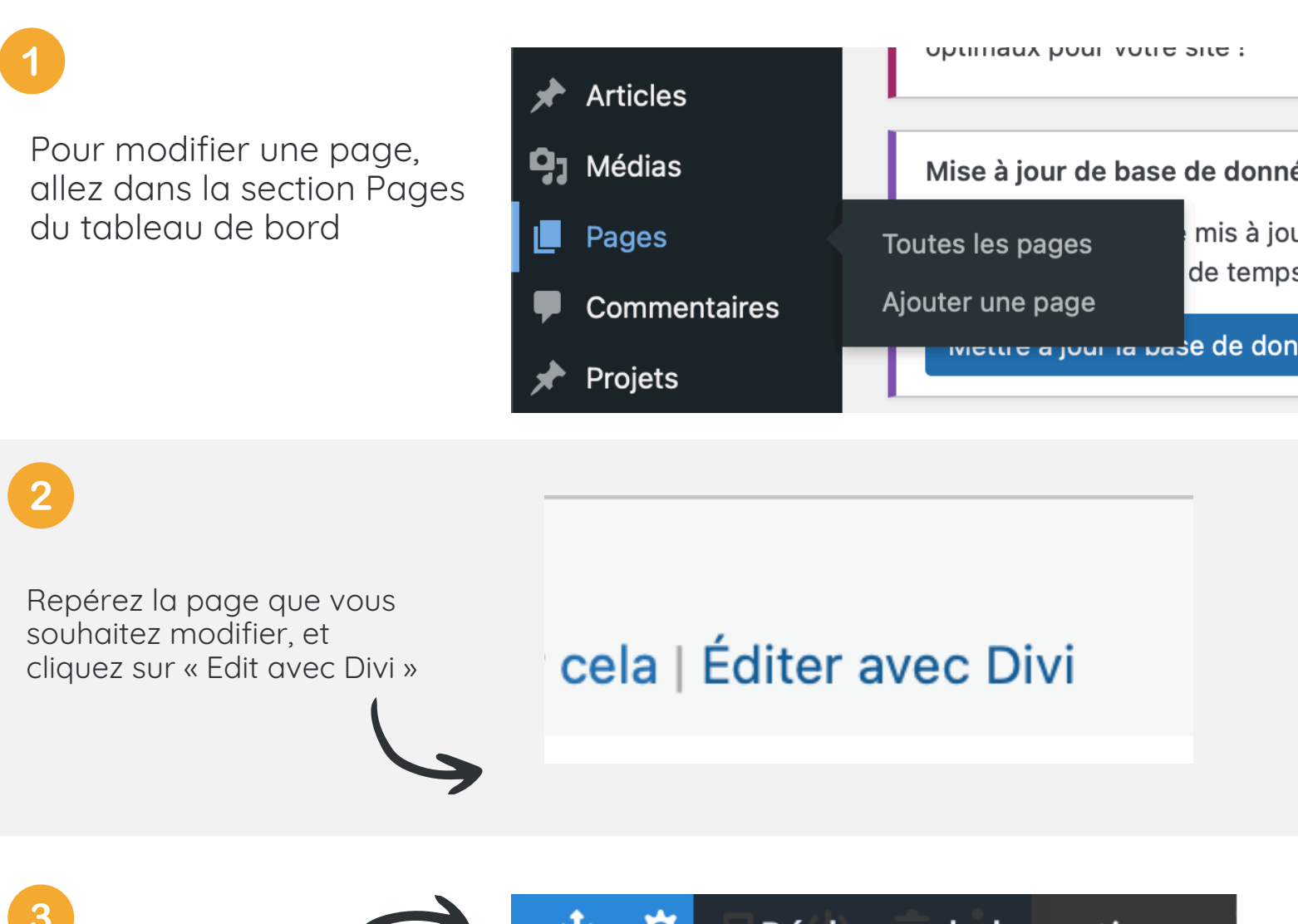

Pour appliquer un fond à une section, passez la souris dans la zone bleu et cliquez sur la roue

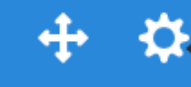

Réglages de la section

## Que signifie ces icones?

De gauche à droite

- L'icone « flèches croisées » permet de déplacer l'élément ;
- L'icone « roue » permet de réaliser des modifications ;
- L'icone « carrés superposés » sert à dupliquer l'élément ;
- L'icone « flèche dans rond » sert à enregistré l'élément dans la bibliothèque ;
- L'icone « poubelle » pour supprimer

4

Allez dans la section "fond" puis cliquez sur l'icone "+" pour ajouter de la couleur.

Vous pouvez également appliquer un dégradé, une image, une vidéo, des motifs de fond

| erche        |    |   |              |                          |        |
|--------------|----|---|--------------|--------------------------|--------|
|              |    |   |              |                          | + Filt |
|              |    |   |              |                          | ~      |
|              |    |   |              |                          | ~      |
| <b>F</b> (1) |    |   |              |                          |        |
|              | 54 | Þ | 83           |                          | 1      |
|              | •  |   | • I<br>• • • | <b>I</b><br><b>N I I</b> |        |

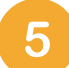

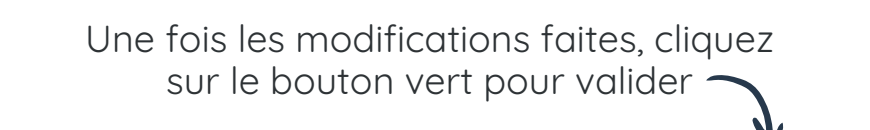

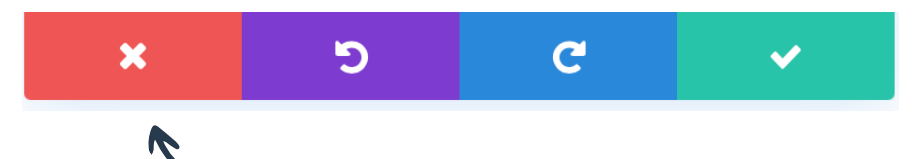

Ou annulez vos modifications ici

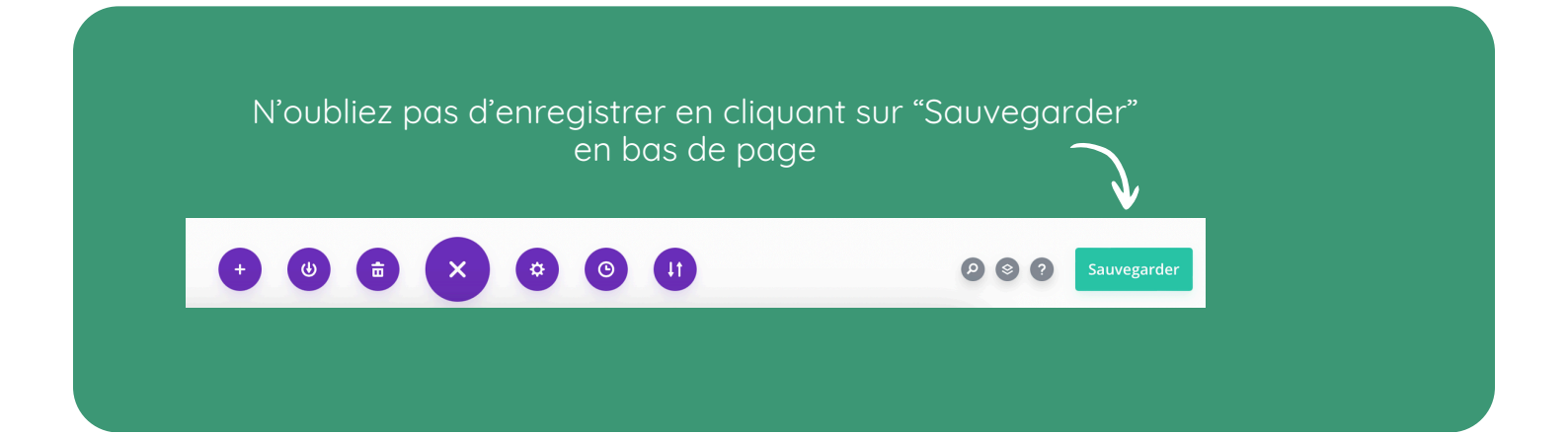